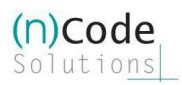

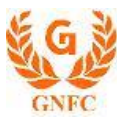

## (n)Code Applet-less PKI component Help Document

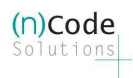

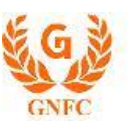

## Contents

| Prerequisite                                                                       | 2  |
|------------------------------------------------------------------------------------|----|
| Steps to install the setup                                                         | 3  |
| Steps to uninstall / re-install                                                    | 5  |
| Import security certificate (if you are not able to use applet less PKI component) | 6  |
| Debugging Applet-less PKI component                                                | 12 |
| For any support email                                                              |    |

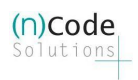

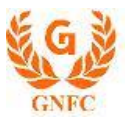

## Prerequisite

- Java 1.8 or above
- Local system admin rights
  - Note: do not run as "run as administrator".
  - Must not ask for any username or password while installation

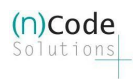

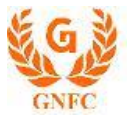

#### Steps to install the setup.

> Click on nCodePKIComponent setup, popup will be shown as below.

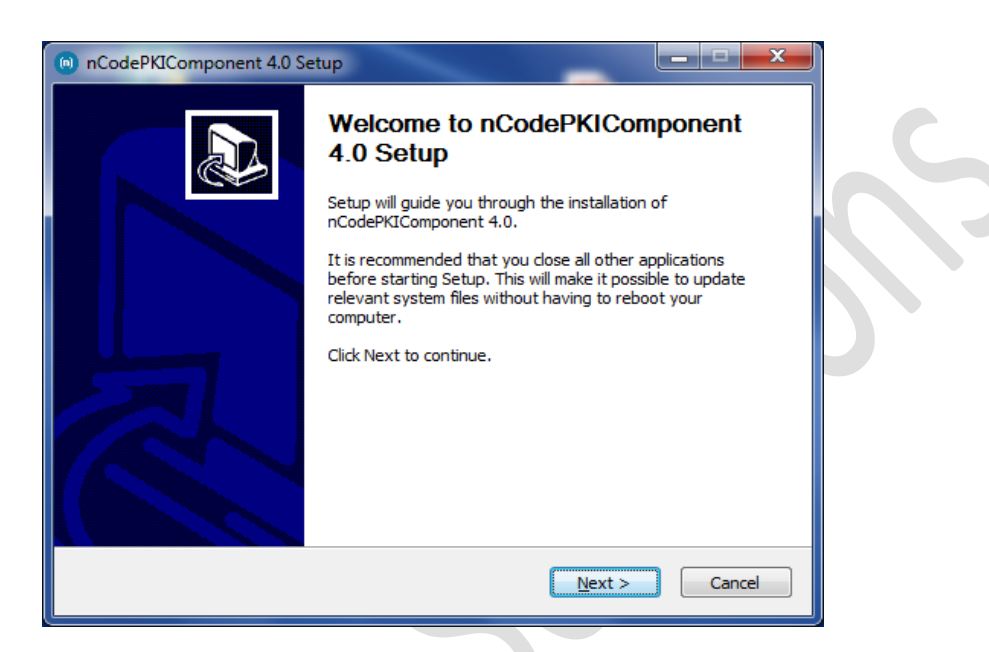

Click on next, Agree on terms and condition.

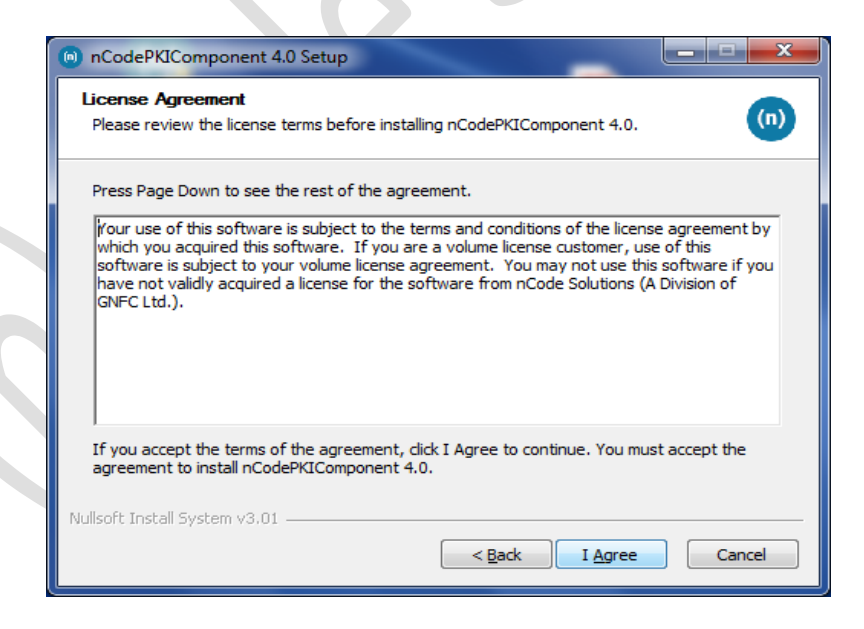

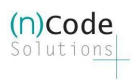

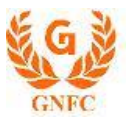

Click on finish.

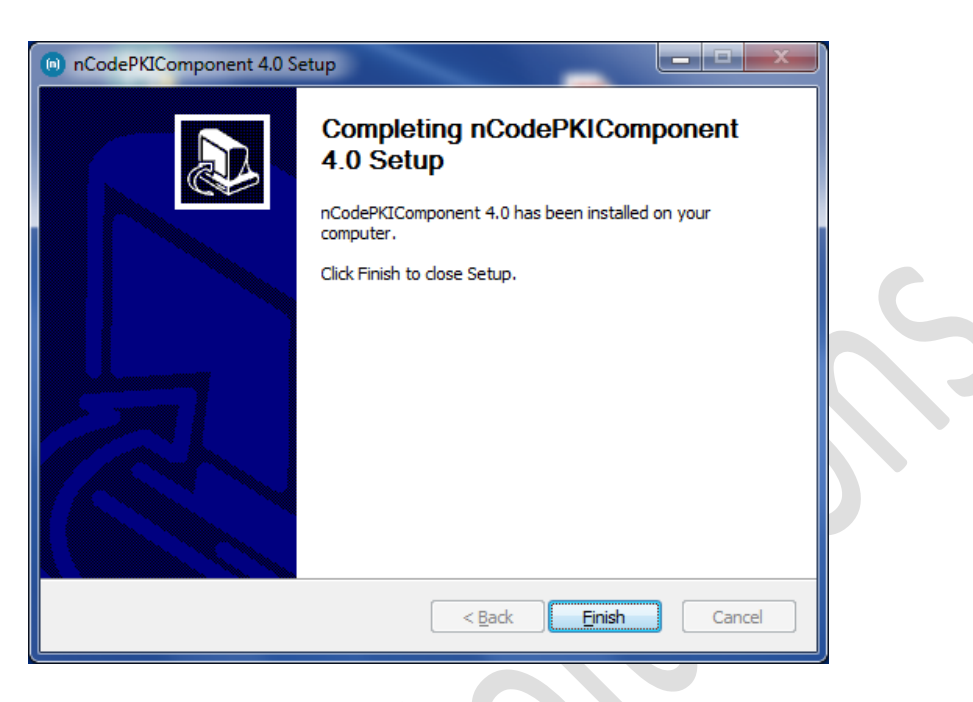

After you click the finish button Applet-less pki component will run automatically and you will get icon in the system try

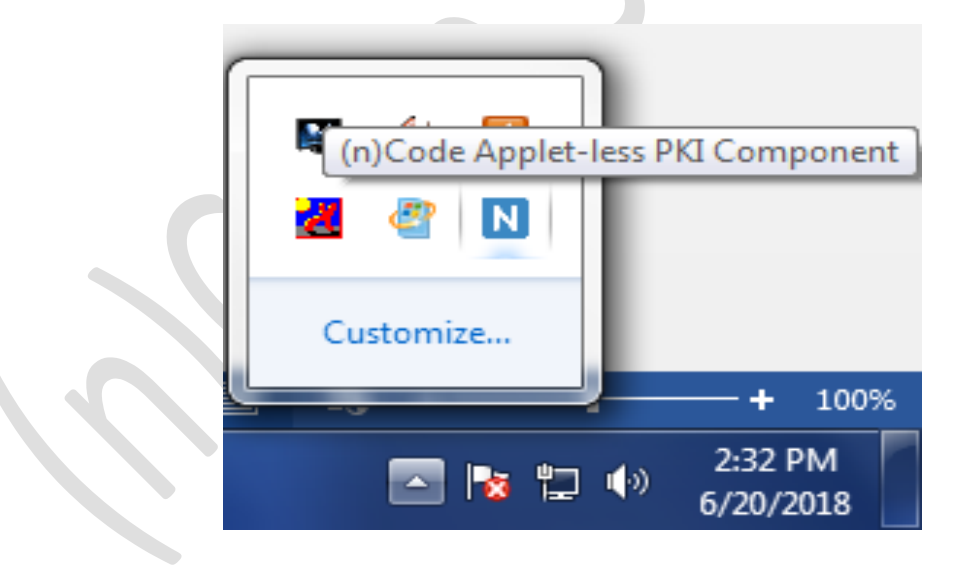

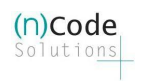

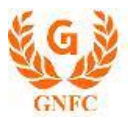

### Steps to uninstall / re-install

- Go to control panel >> add / remove program >> search for nCodePKIComponent V4.0
- Right-click on nCodePKIComponent V4.0 and
- Select uninstall / change which will open a wizard
- Follow wizard to uninstall nCodePKIComponent V4.0
- Right-click on **Remove\_OLD\_Settings.bat** (which you have already downloaded with the installer) and **run as administrator** to remove configuration if any remain.
- Install nCodePKIComponent V4.0 using the setup to use it once again

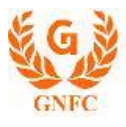

# Import security certificate (if you are not able to use applet less PKI component)

- Close all browsers open in the system.
- Save localhost.crt in the system which is shared with this help document.
- Click WIN + R (to open the run command), after the dialog box is open
  - Write certmgr.msc in run command and press enter or click on the OK button

| 🖅 Run | $\times$                                                                                              |
|-------|----------------------------------------------------------------------------------------------------|
|       | Type the name of a program, folder, document, or Internet resource, and Windows will open it for you. |
| Open: | certmgr.msc ~                                                                                         |
|       | OK Cancel <u>B</u> rowse                                                                              |

- It will open a new dialogue box as shown below
- After getting below the dialog box

| File       Action       View       Help         Image: Second Second Sec                                                                                | <u>N:</u>                                                                                                    | certmgr - [Certificates - Current                                                                                                    | User]                                                                                                    | _ | $\times$ |
|----------------------------------------------------------------------------------------------------|----------------------------------------------------------------------------------------------------|----------------------------------------------------------------------------------------------------|----------------------------------------------------------------------------------------------------|---|----------|
| <ul> <li>Certificates - Current User</li> <li>Personal</li> <li>Trusted Root Certification</li> <li>Enterprise Trust</li> <li>Intermediate Certification</li> <li>Active Directory User Obje</li> <li>Trusted Publishers</li> <li>Untrusted Certificates</li> <li>Third-Party Root Certification Issue</li> <li>Client Authentication Issu</li> <li>So Ther People</li> <li>So Trusted Nont Removable Certification Issuers</li> <li>User Name</li> <li>Dersonal</li> <li>Trusted People</li> <li>So Trusted Not Certification Issuers</li> <li>So Ther People</li> <li>So Trust</li> <li>So Trust</li> </ul>                                                                                                    | Fi                                                                                                    | le Action View Help                                                                                                    |                                                                                                    |   |          |
| Certificates - Current User       Active Root Certification         Personal       Personal         Intermediate Certification       Trusted Root Certification         Active Directory User Objet       Enterprise Trust         Trusted Publishers       Active Directory User Objet         Trusted Publishers       Active Directory User Objet         Trusted Publishers       Active Directory User Object         Trusted Pople       Untrusted Certificates         Trusted People       Untrusted Certification Issu         Other People       Client Authentication Issu         Store Trust       Other People         Local NonRemovable Cert       ISG Trust         Machae Trust       Is Grust                                                                                                    |                                                                                                    | 🔿 🛐 🧟 🔊 📊                                                                                                    |                                                                                                    |   |          |
| Moleculation in the investment of the investment of the inves | Image: A state of the state of the state | Certificates - Current User<br>Personal<br>Trusted Root Certification<br>Enterprise Trust<br>Intermediate Certification<br>Active Directory User Obje<br>Trusted Publishers<br>Untrusted Certificates<br>Third-Party Root Certificat<br>Trusted People<br>Client Authentication Issu<br>Other People<br>ISG Trust<br>Local NonRemovable Cert<br>McAfee Trust<br>MSIEHistoryJournal<br>Certificate Enrollment Rec<br>Smart Card Trusted Poots | Logical Store Name<br>Personal<br>Trusted Root Certification Authorities<br>Enterprise Trust<br>Intermediate Certification Authorities<br>Active Directory User Object<br>Trusted Publishers<br>Untrusted Certificates<br>Third-Party Root Certification Authorities<br>Trusted People<br>Client Authentication Issuers<br>Other People<br>ISG Trust<br>Local NonRemovable Certificates<br>McAfee Trust<br>MSIEHistoryJournal |   | >        |

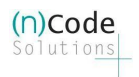

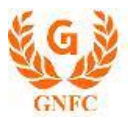

• Go to "Trusted Root Certification" >> "Certificates"

| ᡖ certmgr - [Certificates - Current                                                                                                    | User\Trusted Root Certification Authori                                                                                                    | ties\Certificat — 🗆 🗙                                                                                                    |  |
|----------------------------------------------------------------------------------------------------|----------------------------------------------------------------------------------------------------|----------------------------------------------------------------------------------------------------|--|
| File Action View Help                                                                                                    |                                                                                                    |                                                                                                    |  |
| 🗢 🔿 🙍 📰 🗎 🙆 😽                                                                                                    | 🗢 🔿 🔁 📷 📋 🛛 🗟 🗟 🛛 📷                                                                                                    |                                                                                                    |  |
| <ul> <li>Certificates - Current User</li> <li>Personal</li> <li>Trusted Root Certification</li> <li>Certificates</li> <li>Enterprise Trust</li> <li>Intermediate Certification</li> <li>Active Directory User Obje</li> <li>Trusted Publishers</li> <li>Untrusted Certificates</li> <li>Third-Party Root Certificat</li> <li>Trusted People</li> <li>Client Authentication Issu</li> <li>Other People</li> <li>ISG Trust</li> <li>Local NonRemovable Cert</li> <li>McAfee Trust</li> <li>Certificate Enrollment Rec</li> <li>Smart Card Trusted Roots</li> </ul> | Issued To<br>AAA Certificate Services<br>AddTrust External CA Root<br>Baltimore CyberTrust Root<br>CCA India 2011<br>CCA India 2014<br>CCA India 2014<br>CCA India 2015 SPL<br>CCA India 2022<br>CCA India 2022 | Issued By<br>AAA Certificate Services<br>AddTrust External CA Root<br>Baltimore CyberTrust Root<br>CCA India 2011<br>CCA India 2014<br>CCA India 2014<br>CCA India 2015 SPL<br>CCA India 2022<br>CCA India 2022<br>CCA India 2022<br>Certum CA<br>Certum Trusted Network CA<br>Certum Trusted Network CA 2<br>CFCA EV ROOT<br>Class 3 Public Primary Certificatio<br>COMODO RSA Certification Auth |  |
| Trusted Root Certification Authorities                                                                                                    | store contains 68 certificates.                                                                                                    |                                                                                                    |  |

- Right Click on "Certificates" go to >> "All Tasks" > "Import..."
  - It will open the wizard as shown in 7

| \overlinea certmgr - [Certificates - Current User\Trusted Root Certification Authorities\Certificat — 🛛 🗙                                                                                                    |              |                                                                      |                                                                           |  |
|----------------------------------------------------------------------------------------------------|--------------|----------------------------------------------------------------------|---------------------------------------------------------------------------|--|
| File Action View Help                                                                                                    |              |                                                                      |                                                                           |  |
| 🗢 🄿 🙋 📰 📋 🙆 📥                                                                                                    | ?            |                                                                      |                                                                           |  |
| Certificates - Current User Certificates - Current User Certification                                                                                                    | Issued To    | ^<br>ertificate Services                                             | Issued By<br>AAA Certificate Services                                     |  |
| Certificates Certificates All Tasks                                                                                                    | Add Irus     | Import                                                               | Add Irust External CA Root<br>Baltimore CyberTrust Root<br>CCA India 2011 |  |
| Comparison of the second second | >            | a 2014<br>a 2014                                                     | CCA India 2014<br>CCA India 2014                                          |  |
| Indited Public Refresh     Ce     Ce     Third-Party F     Export Lis                                                                                                    | <del>.</del> | a 2015 SPL<br>a 2022                                                 | CCA India 2015 SPL<br>CCA India 2022                                      |  |
| > 📫 Trusted Peop Help<br>> 📫 Client Authermeter                                                                                                    |              | a 2022<br>CA                                                         | CCA India 2022<br>Certum CA                                               |  |
| Cther People     Grust     Corrust     Corrust     Corrust                                                                                                    | Certum       | Trusted Network CA<br>Trusted Network CA 2<br>V ROOT                 | Certum Trusted Network CA<br>Certum Trusted Network CA 2<br>CFCA EV ROOT  |  |
| McAfee Trust     Gertificate Enrollment Rec     Smart Card Trusted Roots                                                                                                    |              | Class 3 Public Primary Certificatio<br>COMODO RSA Certification Auth |                                                                           |  |
| Add a certificate to a store                                                                                                    |              |                                                                      |                                                                           |  |

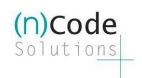

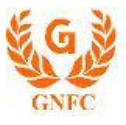

• Follow Certificate import wizard to import "localhost.crt" file in your "Trusted Root Certification authority"

| ÷ | Sertificate Import Wizard                                                                                                    | × |
|---|----------------------------------------------------------------------------------------------------|---|
|   | Welcome to the Certificate Import Wizard                                                                                                    |   |
|   | This wizard helps you copy certificates, certificate trust lists, and certificate revocation lists from your disk to a certificate store.                                                                                                    |   |
|   | A certificate, which is issued by a certification authority, is a confirmation of your identity<br>and contains information used to protect data or to establish secure network<br>connections. A certificate store is the system area where certificates are kept. |   |
|   | Store Location                                                                                                    |   |
|   | Current User                                                                                                    |   |
|   | O Local Machine                                                                                                    |   |
|   | To continue, dick Next.                                                                                                    |   |
|   |                                                                                                    |   |
|   | Next Cancel                                                                                                    |   |

#### • Click Next to continue

|    |                                                                                          | × |
|----|------------------------------------------------------------------------------------------|---|
| L  | Catificate Immet Winned                                                                  |   |
| Г  | Certificate import Wizard                                                                |   |
| L  |                                                                                          |   |
| L  | File to Import                                                                           |   |
| L  | Specify the file you want to import.                                                     |   |
| L  |                                                                                          |   |
| L  | File name:                                                                               |   |
| L  | C:\Users\usshah\Desktop\ocalhost.crt Browse                                              |   |
| L  | Note: More than one certificate can be stored in a single file in the following formats: |   |
| L  | Personal Information Exchange-PKCS #12 (.PFX,.P12)                                       |   |
| L  | Cryptographic Message Syntax Standard- PKCS #7 Certificates (.P7B)                       |   |
| L  | Microsoft Serialized Certificate Store (.SST)                                            |   |
| L  |                                                                                          |   |
| L  |                                                                                          |   |
|    |                                                                                          |   |
| ١. |                                                                                          |   |
| L  |                                                                                          |   |
| L  |                                                                                          |   |
| L  |                                                                                          |   |
|    | Next Cancel                                                                              |   |

• Select "localhost.crt" file and click Next

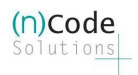

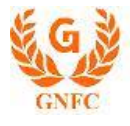

|                                                                                                    | >            |
|----------------------------------------------------------------------------------------------------|--------------|
| 🗧 嵾 Certificate Import Wizard                                                                                                    |              |
|                                                                                                    |              |
| Certificate Store                                                                                                    |              |
| Certificate stores are system areas where certificates are kept.                                                                                                    |              |
| Windows can automatically select a certificate store, or you can specify a the certificate.                                                                                                    | location for |
| O Automatically select the certificate store based on the type of certificate store based on the type of certificate store based on | ificate      |
| Place all certificates in the following store                                                                                                    |              |
| Certificate store:                                                                                                    |              |
| Trusted Root Certification Authorities                                                                                                    | Browse       |
|                                                                                                    |              |
|                                                                                                    |              |
|                                                                                                    |              |
|                                                                                                    |              |
|                                                                                                    |              |
|                                                                                                    |              |
|                                                                                                    |              |
|                                                                                                    |              |
|                                                                                                    |              |
| Next                                                                                                    | Cancel       |
|                                                                                                    |              |

• Click Next to continue

| 🗲 🛛 🕹 Certificate Import Wizard              |                                                         | ×      |
|----------------------------------------------|---------------------------------------------------------|--------|
| Completing the Certif                        | icate Import Wizard                                     |        |
| The certificate will be imported afte        | er you dick Finish.                                     |        |
| You have specified the following se          | ettings:                                                |        |
| Certificate Store Selected by Use<br>Content | r Trusted Root Certification Authorities<br>Certificate |        |
| File Name                                    | C: \Users \dmprajapati \Desktop \localhost.crt          |        |
|                                              |                                                         |        |
|                                              |                                                         |        |
|                                              |                                                         |        |
|                                              |                                                         |        |
|                                              |                                                         |        |
|                                              |                                                         |        |
|                                              | Finish                                                  | Cancel |
|                                              |                                                         |        |

• Then click on Finish

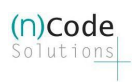

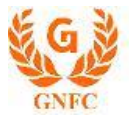

- You will get one more dialog box as show below
  - Click on Yes

| Security \ | Warning                                                                                                    | $\times$ |
|------------|----------------------------------------------------------------------------------------------------|----------|
|            | You are about to install a certificate from a certification<br>authority (CA) claiming to represent:<br>localhost<br>Windows cannot validate that the certificate is actually from                                                                       |          |
|            | "localhost". You should confirm its origin by contacting<br>"localhost". The following number will assist you in this<br>process:                                                                                                    |          |
|            | Thumbprint (sha1): 26839EAE 19E58AD7 122EE781 9FD5A65F<br>93E60785                                                                                                    |          |
|            | Warning:<br>If you install this root certificate, Windows will automatically<br>trust any certificate issued by this CA. Installing a certificate<br>with an unconfirmed thumbprint is a security risk. If you click<br>"Yes" you acknowledge this risk. |          |
|            | Do you want to install this certificate?                                                                                                    |          |
|            | Yes No                                                                                                    |          |

After that you will get message " The import was successful"

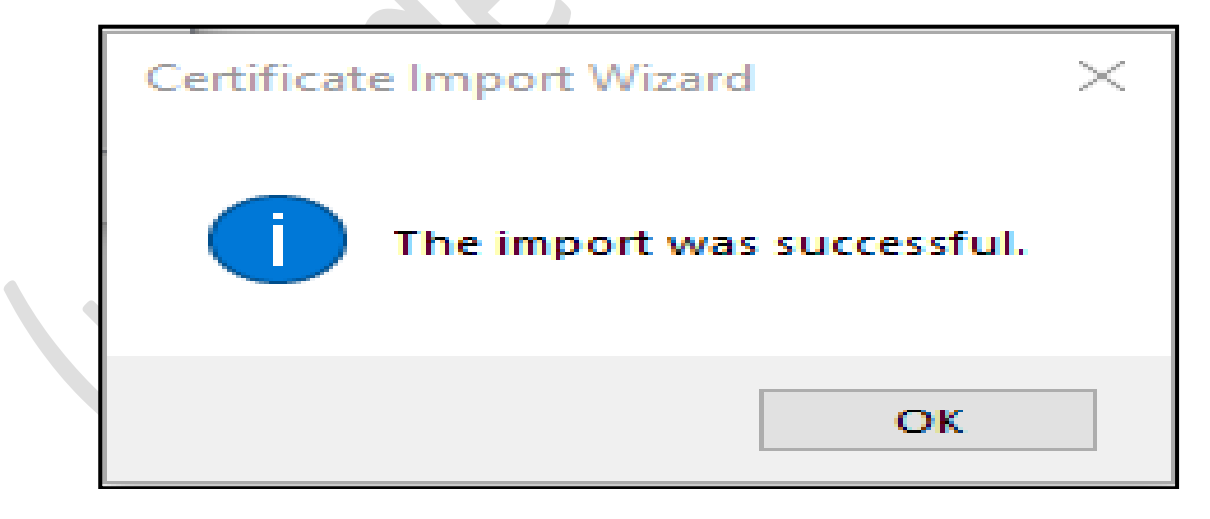

Close all open windows

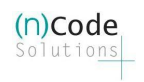

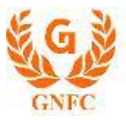

- Open Chrome web browser
  - Try to access the following URL <u>https://localhost:13591/</u>
  - $\circ$   $\,$  If you are getting the following message changes are applied successfully.

| $\leftarrow \rightarrow C$ $\triangleq$ localhost:13591 |     |  |  |  |  |
|---------------------------------------------------------|-----|--|--|--|--|
| 📙 Other 🔜 BookMark 🔄 Test Links 🔜                       | IMF |  |  |  |  |
| HTTP ERROR 404                                          |     |  |  |  |  |
| Problem accessing /. Reason:                            |     |  |  |  |  |
| Not Found                                               |     |  |  |  |  |
| Powered by Jetty:// 9.4.7.v20170914                     |     |  |  |  |  |

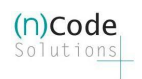

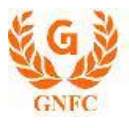

## Debugging Applet-less PKI component

- Go to the PKI component installation folder :
  - For 64-bit system
    - Close already running PKI component from the system tray (near system date & time)
    - C:\Program Files\nCodePKIComponent\
    - Search for run\_64.bat file
    - Double client on **run\_64.bat** 
      - it will open a command prompt and PKI component in debug mode
  - o For 32-bit system
    - Close already running PKI component from the system tray (near system date & time)
    - C:\Program Files\nCodePKIComponent\
    - Search for run\_32.bat file
    - Double client on run\_32.bat
      - it will open a command prompt and PKI component in debug mode
  - You will see the PKI component logs in the command prompt
    - Copy-paste command prompt content in a text file and send it to us.
    - Note : do not share screen shot of command prompt